## პრაქტიკული სამუშაო თემაზე №9: " ელექტრონული ცხრილების პროგრამა MS Excel. MS Excel-ის ამუშავება, ძირითადი ფანჯრის აღწერა"

- ააგეთ ექსელის მიმაგრებულ ფაილში ფურცლებზე "ცხრილები 1" და "ცხრილები 2" სკრინშოტებით წარმოდგენილი ცხრილები. გამოიყენეთ Font, Alignment და Format Cells დიალოგური ფანჯრების ბრძანებები. ფორმატირების დროს აგრეთვე გამოიყენეთ Format as Table ინსტრუმენტი.
- ააგეთ ფურცელზე "კატეგორიები" სკრინშოტით წარმოდგენილი ცხრილი. მონაცემების შეყვანისას გამოიყენეთ შესაბამისი ფორმატები - General, Number, Date, Time, Currency, Percentage და Fraction.
- ააგეთ ფურცელზე "ინვოისი" სკრინშოტით წარმოდგენილი ცხრილი. გამოიყენეთ Format as Table და AutoSum ინსტრუმენტები და Format Cells დიალოგური ფანჯრის ბრძანებები.
- Conditional Formatting ინსტრუმენტის საშუალებით დაამუშავეთ ფურცელზე "გაყიდვები" წარმოდგენილი ცხრილი:
  - 4.1. სვეტში "რეგიონი" გაამწვანეთ ტექსტის "ცენტრი" შემცველი უჯრედები;
  - 4.2. სვეტში "საქონლის დასახელება" გაამწვანეთ ტექსტის "ფანქარი" შემცველი უჯრედები;
  - 4.3. სვეტში "რაოდენობა" გაამწვანეთ უჯრედები, სადაც მნიშვნელობა 10-ზე მეტია;
  - 4.4. უპასუხეთ კითხვას: რამდენ ჯერ რეგიონში "ცენტრი" გაიყიდა 10-ზე მეტი ფანქარი?
  - 4.5. სვეტი "თანხა" გააფერადეთ White Green Color Scale გაფერადების სქემის საშუალებით, დაამატეთ სკალები Blue Data Bar ინსტრუმენტის საშუალებით.
- დაარქვით ფაილს თქვენი სახელი და გვარი, შეინახეთ "xlsx" ფორმატში და გადააგზავნეთ შენახული ფაილი მისამართზე <u>kompiuteruliteqnologiebi@gmail.com</u>. გაგზავნილ წერილში მიუთითეთ თემის ნომერი.